## **SYSTEMATIC**

## Stamdata – Registrer samtykke

| Fase                                                | Forklaring                                                                                                    | Navigation                                                                                                    |
|-----------------------------------------------------|----------------------------------------------------------------------------------------------------|----------------------------------------------------------------------------------------------------|
| Stamdata (web / app)                                | Registreret samtykke fremgår af – og<br>oprettes på Stamdata                                                                                                    | 2.                                                                                                    |
| Opret samtykke via "Blå<br>plus"                    |                                                                                                    | + Opret samtykke                                                                                                    |
| Vælg hvilken type<br>stamdata der skal<br>oprettes. | Registrer samtykke med de opsatte<br>informationer<br>Negativt samtykke refererer til at<br>Borger aktivt FRAsiger et samtykke –<br>ex. Videregivelse af oplysninger.<br>Vedhæft evt. en fil (ex. Skriftlig<br>samtykke erklæring) | Opret samtykke     ×       Bundade**     Bundade       *     Bundade       *     Bundade       *     Bundade       *     Bundade       *     Bundade       *     Bundade       *     Bundade       *     Bundade       *     Bundade       *     Bundade       *     Bundade       *     Bundade       *     Formall       Bundade     Bundade       Bundade     Bundade       *     Bundade       * <t< td=""></t<> |
| Opret negativt samtykke<br>mod bruger               | Registrer hvis borger ønsker at hindre<br>en specifik medarbejder i at tilgå<br>borgers journal                                                                                                    | Opret negativt samtykke mod bruger     ×       Bunden*     Bunden*       Bunden*     Bunden*       Medarbugter     *       Bunden*     *       Bunden*     *                                                                                                    |
| Se registreret samtykke                             | Registrerede samtykkeerklæringer<br>fremgår af kort på stamdata<br>Negative samtykke angivelser, vises<br>med rød vigtighedsmarkering og<br>vises i øvrigt på borger overblikket                                                   | Gældende samtykker       27.02.2022 - indehenting og videregivelse af oplynninger (Negativit sentyr) ing statue senter Regnor Samnan       Bertykki, ska der videregivelse oplynninger (Negativit senter Regnor Samnan       22.09.2022 - indehenting og videregivelse af oplynninger senter at                                                                                                    |
| Registrer samtykke fra<br>henvendelse               | Der kan registreres samtykke<br>direkte på henvendelse – samtykke<br>registreret på henvendelse, gemmes<br>på stamdata som andre registrerede<br>samtykkeerklæringer                                                               | Sagsbehandling Opret samtykke                                                                                                    |

## Ændringslog

| Version | Ændret af | Dato      | Ændringer |
|---------|-----------|-----------|-----------|
| 1.0     | RTE       | 21/9.2022 |           |